## 在思科业务无线接入点中使用邮件身份验证和 RADIUS记帐配置访客网络

## 目标

本文档旨在向您展示如何在思科业务无线(CBW)接入点(AP)中使用邮件身份验证和RADIUS记帐来 配置访客网络。

### 适用设备 |软件版本

- 140AC(<u>产品手册)</u> | 10.0.1.0<u>(下载最新)</u>
- 145AC(<u>产品手册)</u> | 10.0.1.0<u>(下载最新)</u>
- 240AC(<u>产品手册)</u> | 10.0.1.0(下载最<u>新版本</u>)

### 简介

CBW AP支持最新的802.11ac Wave 2标准,以实现更高的性能、更高的接入和更高密度网络。它 们提供行业领先的性能和高度安全可靠的无线连接,提供强大的移动最终用户体验。

远程身份验证拨入用户服务(RADIUS)是设备连接和使用网络服务的身份验证机制。它用于集中身份 验证、授权和记帐目的。

通常,RADIUS服务器通过输入的登录凭证(包括用户名和密码)来验证用户的身份,从而规范对 网络的访问。当使用邮件地址身份验证配置访客网络时,使用的邮件ID将发送到RADIUS记帐服务 器并存储以备将来使用,例如发送营销信息。

## 目录

- <u>在CBW AP上配置RADIUS</u>
- 访客网络配置
- •<u>监控</u>
- 使用RADIUS记帐服务器跟踪

### 在CBW AP上配置RADIUS

有关配置RADIUS的步骤,请参阅"Configure RADIUS in Cisco Business Wireless Access Point(在 思科业务无线接入<u>点中配置RADIUS)"中的文章</u>。

### 访客网络配置

要设置访客无线网络以使用邮件地址身份验证,请执行以下操作:

### 第1步

使用有效的用户名和密码登录CBW AP。

## 'lisco Business

# Cisco Business Wireless Access Point

Welcome! Please click the login button to enter your user name and password

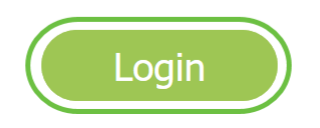

步骤 2

要配置访客网络,请导航至Wireless Settings > WLANs。

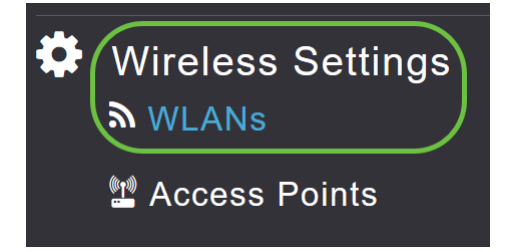

### 步骤 3

| 单击"Add new WLAN/RLAN | (添加新WLAN/RLAN) | ) "。 |
|----------------------|----------------|------|
|----------------------|----------------|------|

| WLANs     |          |              |      |      |                 |              |
|-----------|----------|--------------|------|------|-----------------|--------------|
| Active    | WLANs 2  | 📥 Active RLA | Ns 1 |      |                 |              |
|           |          |              |      |      |                 |              |
| Add new W | LAN/RLAN |              |      |      |                 |              |
| Action    | Active   | Туре         | Name | SSID | Security Policy | Radio Policy |

### 步骤 4

在弹出窗口的"常规"选*项卡*下,输入"配置*文件名称*"。SSID字*段将*自动填充。滑动"启**用"**选项,然后 单**击"应用**"。

| Add new WLAN/RLAN       |                                        |                      | ×          |
|-------------------------|----------------------------------------|----------------------|------------|
| General WLAN Security V | 'LAN & Firewall Traff                  | ic Shaping           | Scheduling |
| WLAN ID                 | 2                                      | •                    |            |
| Туре                    | WLAN                                   | •                    |            |
| Profile Name *          | GuestEmail                             | 2                    |            |
| SSID *<br>WLA           | GuestEmail<br>Ns with same SSID can be | 3<br>e configured, u | nless      |
| laye                    | r-2 security settings are d            | lifferent.           |            |
| Enable                  |                                        |                      |            |
| Radio Policy            | ALL                                    | •                    |            |
| Broadcast SSID          |                                        |                      |            |
| Local Profiling         | • •                                    |                      |            |
|                         |                                        | 5                    |            |
|                         |                                        | ⊘ Apply              | Cancel     |

### 步骤 5

导航至WLAN安全选项卡并启用访客网络。从"访*问类*型"下拉菜单中,选择"电**子邮件地址**"。单击 Apply。

| Add new WLAN/RLAN                                                | ×               |
|------------------------------------------------------------------|-----------------|
| General WLAN Security VLAN & Firewall Traffic Shaping Scheduling |                 |
| Guest Network 2<br>Captive Network Assistant                     |                 |
| MAC Filtering 🔵 🧿                                                |                 |
| Captive Portal Internal Splash Page •                            |                 |
| Access Type Email Address v ?                                    |                 |
| ACL Name(IPv4) None v                                            |                 |
| ACL Name(IPv6) None v ?                                          |                 |
|                                                                  |                 |
|                                                                  | 4               |
|                                                                  | Apply (& Cancel |

### 监控

当用户在访客网络中输入其电子邮件地址进行身份验证时,客户端信息可在AP的Web用户界面

(UI)中查看。

为此,请导航至AP Web UI中的Monitoring > Guest Clients。

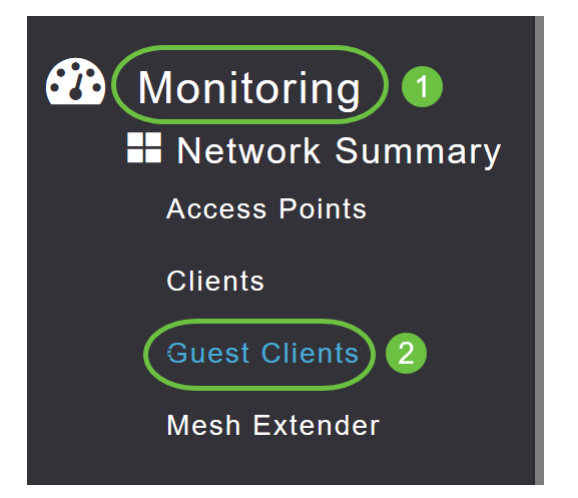

可以查看访客客户端的详细信息,包括电子邮件地址。

| Guest Clients                   |                |                  |        |                |                     |               |        |
|---------------------------------|----------------|------------------|--------|----------------|---------------------|---------------|--------|
| Guest Clients<br>Recent Clients | Total          | Total<br>1<br>1  |        | 2.4GHz<br>5GHz |                     | Wireless      | 0<br>1 |
| User Name 🔻 🗸 🗸                 | IPv4 Address 🗸 | AP Name 🗸        | Proto  | col ~          | Connecti ~<br>Speed | Mac Address 🗸 |        |
| are pm                          | 172.16.1.228   | APA453.0E22.0A70 | 802.11 | ас             | 173 Mbps            | 98 ie         |        |

只要访客用户已连接,您就可以查看访客电子邮件信息。用户断开连接后,AP的访客客户端菜单下 将不提供该信息。

### 使用RADIUS记帐服务器跟踪

访客电子邮件地址将发送到服务器索引为1的Radius记帐服务器。因此,即使客户端与访客网络断 开连接,也可以跟踪访客信息。这有助于跟踪和收集客户的电子邮件地址。

| ▶ Exe | cute         | - √ 88 ∰ - 89                                  |                                |                  | 27 F2 10 -         |                                 |                   |                    |                 |                   |    |
|-------|--------------|------------------------------------------------|--------------------------------|------------------|--------------------|---------------------------------|-------------------|--------------------|-----------------|-------------------|----|
| SQL   | Query<br>sel | l.sql - DCadministrator<br>ect * from dbo.acco | (61))* -¤ × Obj<br>unting_data | ect Explorer Det | ails               |                                 |                   |                    |                 |                   | +  |
| 100   | % •<br>Resul | s 🗐 Messages                                   |                                |                  |                    |                                 |                   |                    |                 |                   | ÷  |
|       | ìd           | timestamp                                      | Computer_Name                  | Packet_Type      | User_Name          | F_Q_User_Name                   | Called_Station_Id | Calling_Station_Id | Callback_Number | Framed_IP_Address | Ni |
| 1     | 1            | 2020-05-18 15:30:03.213                        | DC1                            | 4                | admin              | NULL                            | NULL              | NULL               | NULL            | NULL              | N  |
| 2     | 2            | 2020-05-18 15:30:07.537                        | DC1                            | 4                | cW140-a4530e220a70 | NULL                            | 172.16.1.50       | 0.0.0.0            | NULL            | NULL              | С  |
| 3     | 3            | 2020-05-18 15:32:45.507                        | DC1                            | 4                | cW140-68cae4700500 | NULL                            | 172.16.1.50       | 0.0.0.0            | NULL            | NULL              | С  |
| 4     | 4            | 2020-05-18 16:13:59.467                        | DC1                            | 1                | test               | CISCOTEST\test                  | 172.16.1.50       | 00:11:22:33:44:55  | NULL            | NULL              | С  |
| 5     | 5            | 2020-05-18 16:13:59.467                        | DC1                            | 3                | NULL               | CISCOTEST\test                  | NULL              | NULL               | NULL            | NULL              | N  |
| 6     | 6            | 2020-05-18 16:14:05.813                        | DC1                            | 1                | test               | CiscoTest.Local/TestUsers/test  | 172.16.1.50       | 00:11:22:33:44:55  | NULL            | NULL              | С  |
| 7     | 7            | 2020-05-18 16:14:05.827                        | DC1                            | 2                | HOLL               | Cisco Test.Local/TestUsers/test | NULL              | NULL               | NULL            | NULL              | N  |
| 8     | 8            | 2020-05-18 16:17:22.120                        | DC1                            | 4                | ar .com            | JULL                            | 172.16.1.50       | 172.16.1.228       | NULL            | 172.16.1.228      | С  |

上面显示的Radius记帐数据位于使用SQL数据库的Windows服务器上。

给你!您现在已学习了在CBW AP上使用邮件身份验证和RADIUS记帐配置访客网络的步骤。有关 更高级的配置,请参阅《思科*业务无线接入点管理指南》。*